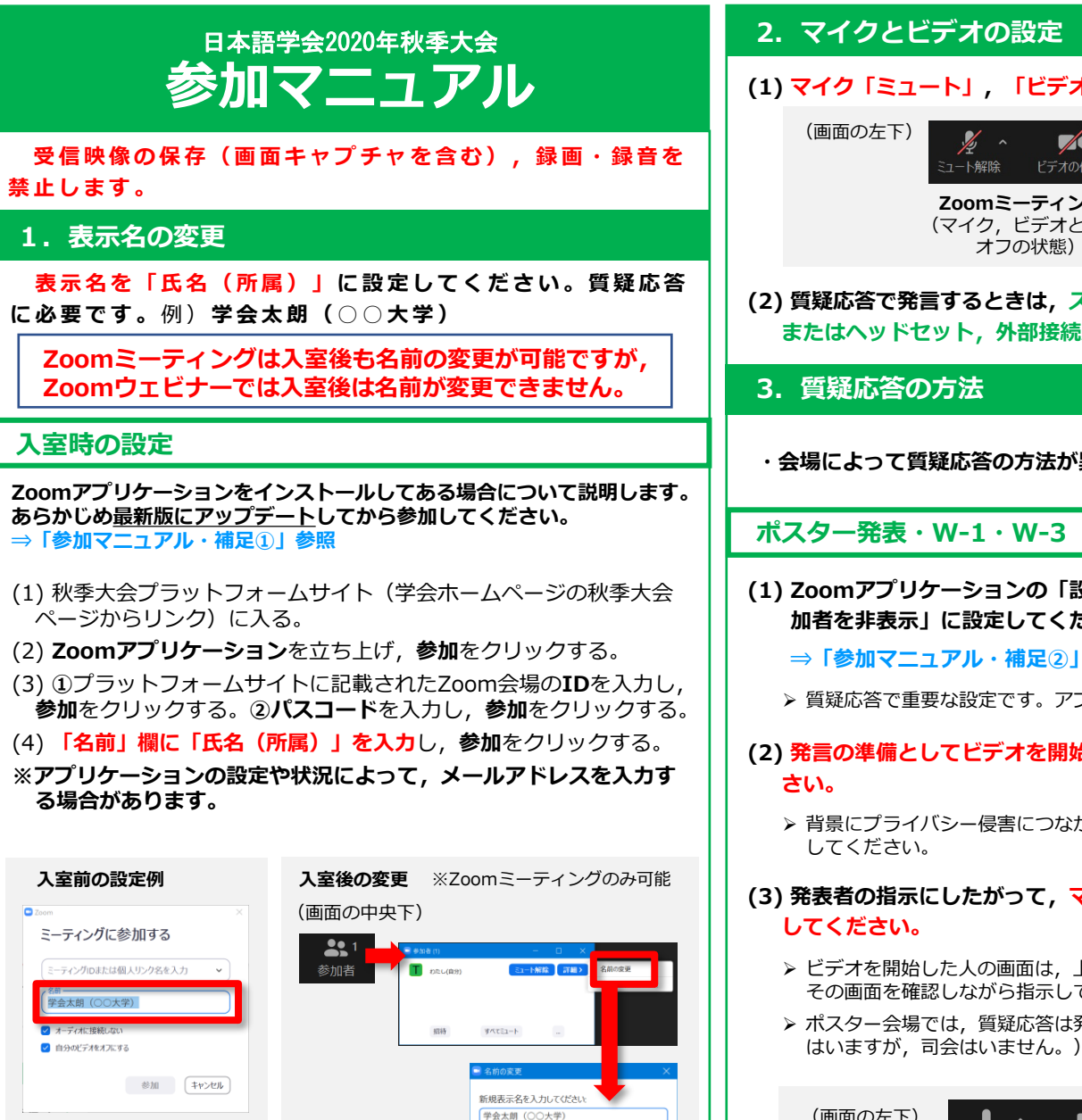

OK ++>セル

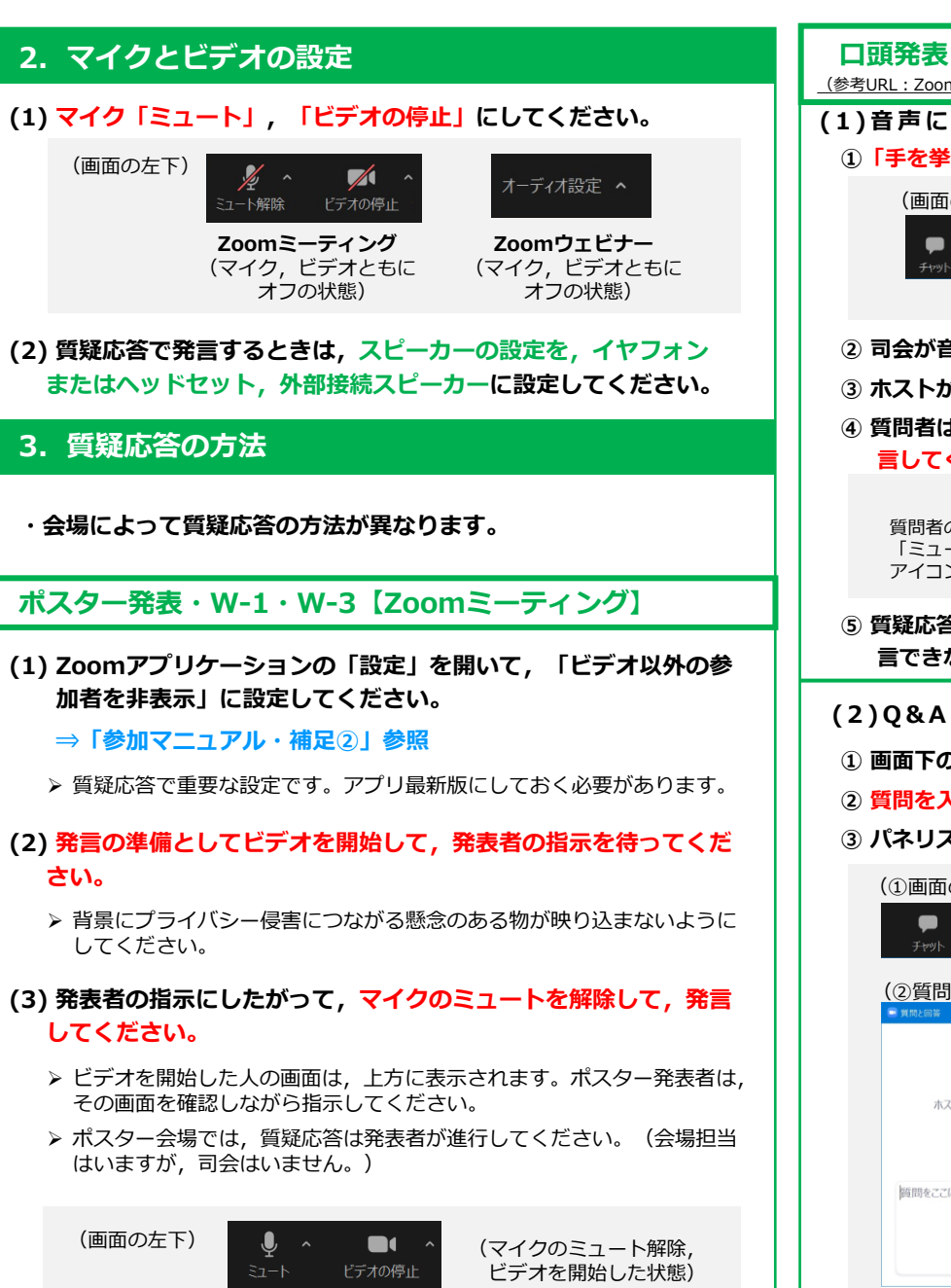

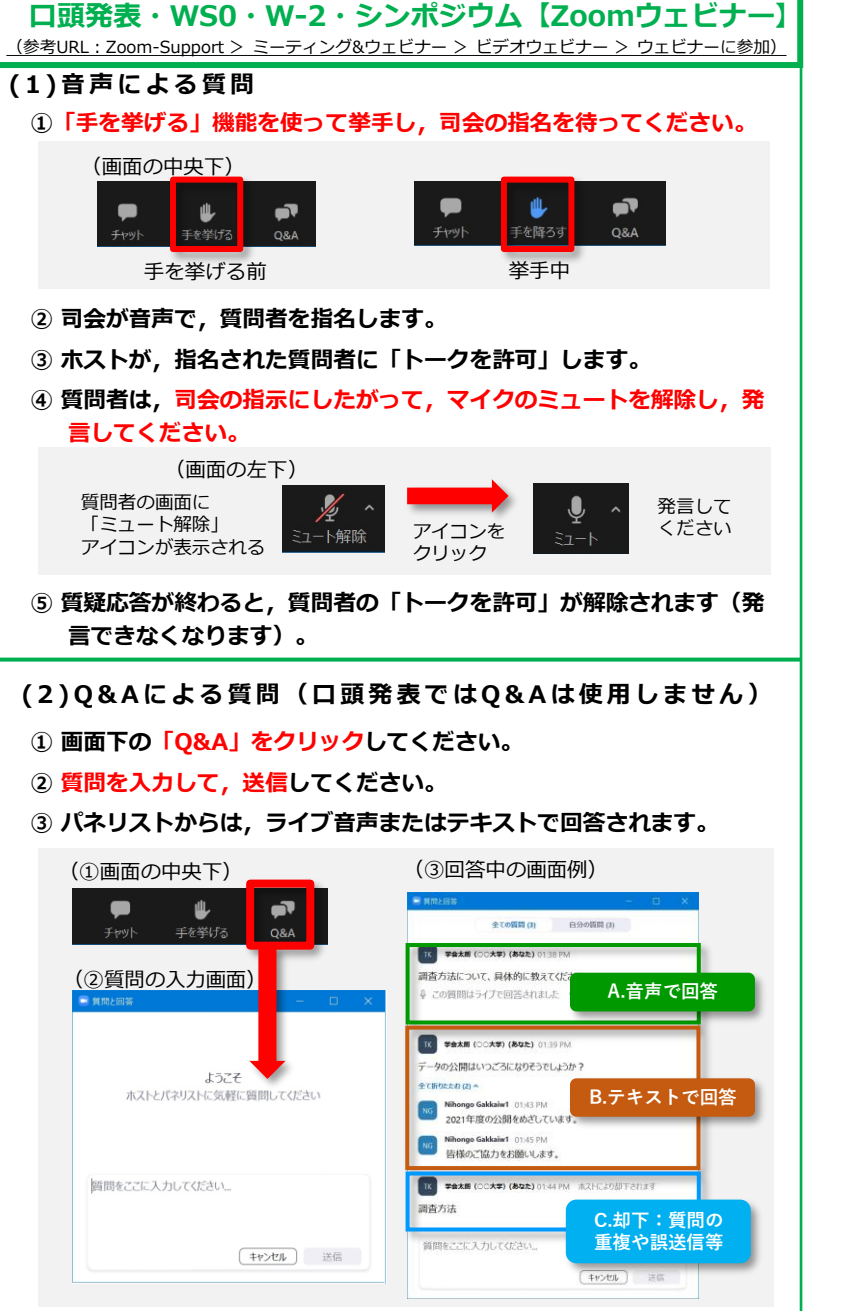

(2020/10/13版

(Zoomミーティングの例)

## <sub>日本語学会2020年秋季大会</sub> 参加マニュアル・補足 ① Zoomのアップデート方法

(1) Zoomアプリを立ち上げ、ホーム画面から、右上の自分の略称のアイコン をクリックすると、下の点線のようなリストが表示されます。 ここから「アップデートを確認」を選択してください。

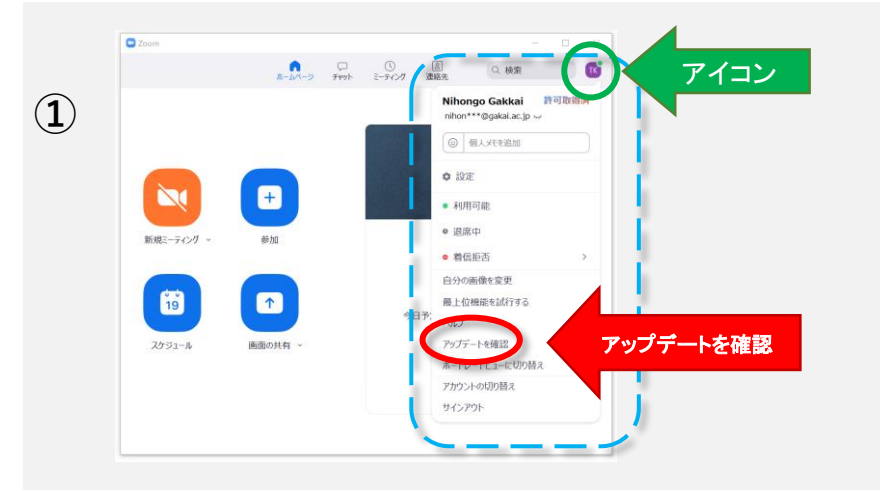

(2) 更新できるバージョンがある場合は、②のように「更新可能」と表示され、 自動で更新用プログラムのダウンロードが始まります。

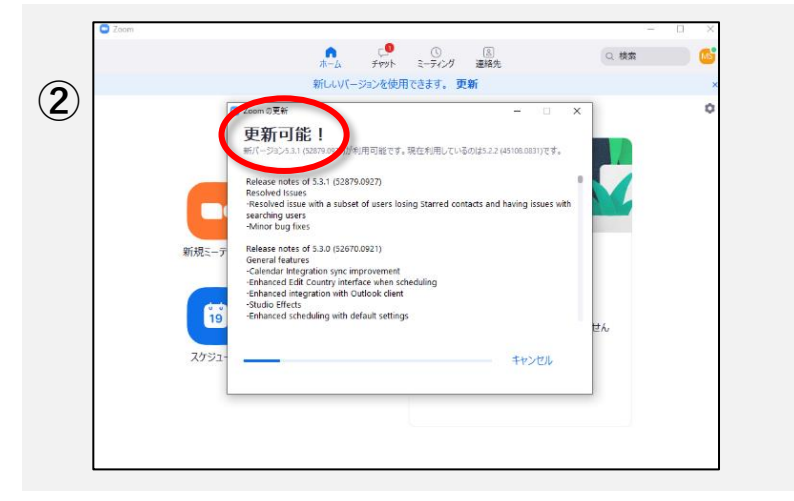

(3) ダウンロードが終わると③の画面が表示されるので,「更新」をク リックしてください。更新が開始されます。更新中は④のような画面 が現れ,終わるとホーム画面に戻ります。

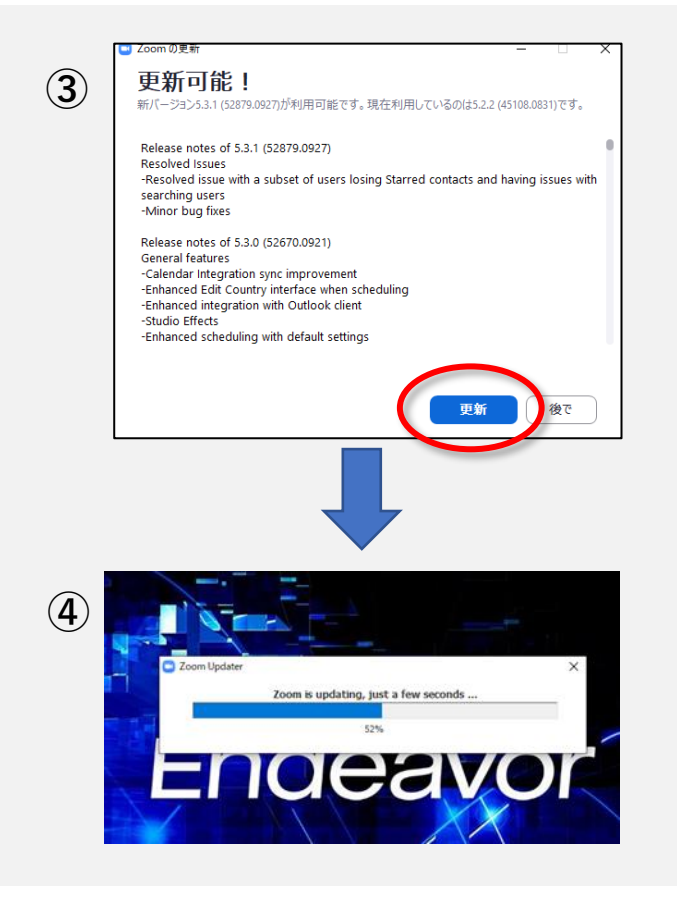

※使用するデバイスによって画面の仕様が異なるため, 表示が異なることがあります。 (2020/10/13版)

## 日本語学会2020年秋季大会 参加マニュアル・補足 ②

## 「ビデオ以外の参加者を非表示にする」にチェックを入れてください

質疑応答の際に,発表者や質問者を表示し,それ以外の人のサムネイル(ビデオ画面)を 表示しないようにする方法です。発表者,質問者,時計,だけが見えるため,これによって, 質疑応答が円滑に進みます。

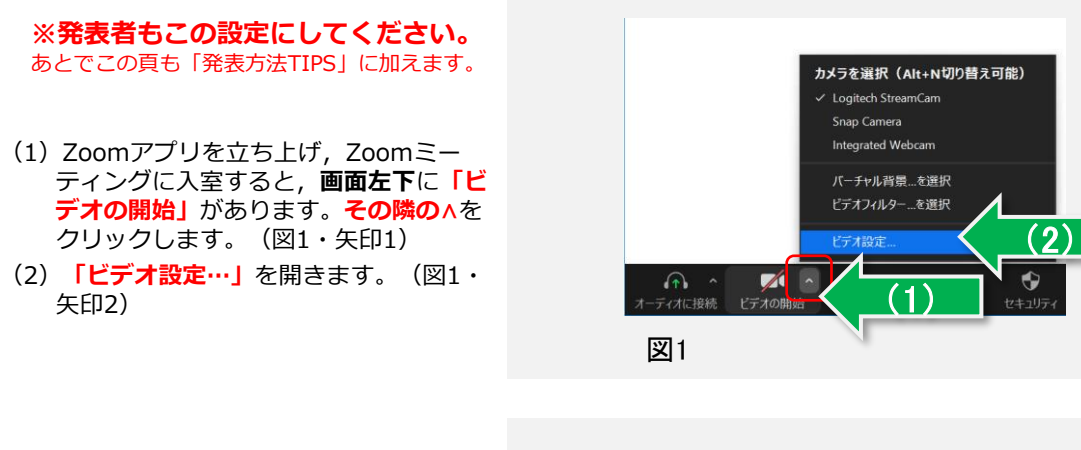

(3)新しいウインドウが開き,「ビデオ設 定」の「ビデオ」の設定項目が,右下に 表示されます。(図2・矢印3)

 (4)設定項目の下のほうに、「ビデオ以外の参加者を非表示にする」があるので、 チェックを入れてください。
(図2・矢印4)

(5) この画面を閉じて,設定終了です。

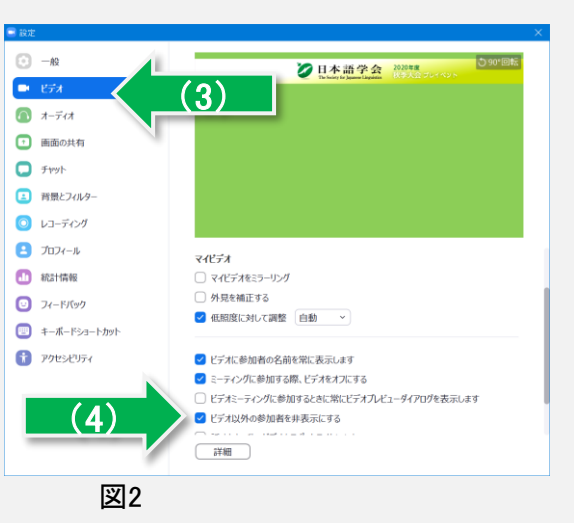